Kurzanleitung für die Suche nach verfügbarem Bauland im <u>Geoportal Schaffhausen</u> (https://map.geo.sh.ch/baulandsuche) (Stand: 21.05.2021)

3)

Ergebnisse erscheinen

| Baulandsuche | Baulandsuche                                                                                            |                                                                                                    |                                                                                                    |  |  |
|--------------|----------------------------------------------------------------------------------------------------|----------------------------------------------------------------------------------------------------|----------------------------------------------------------------------------------------------------|--|--|
|              | Baulandsuche                                                                                            |                                                                                                    |                                                                                                    |  |  |
|              | Gemeinde                                                                                                | Thayngen                                                                                                    | ~                                                                                                    |  |  |
|              | Bauzweck                                                                                                | Alle 🗸                                                                                                    |                                                                                                    |  |  |
|              | Verkaufbar                                                                                              | Ja                                                                                                    | ~                                                                                                    |  |  |
|              | Baureif                                                                                                 | Alle                                                                                                    | ~ <b>1)</b>                                                                                                    |  |  |
|              | Fläche von                                                                                              | 0 🗸 m <sup>2</sup>                                                                                                    |                                                                                                    |  |  |
|              | Fläche bis                                                                                              | 3500+ 🗸 m²                                                                                                    |                                                                                                    |  |  |
|              | Sortierung                                                                                              | Gemeinde aufsteiger                                                                                                    | nd 🗸                                                                                                    |  |  |
|              | Hinweise<br>- Weitere Informationen zum Gru<br>- Die Angaben sind ohne Gewähr<br>Wichtige Informationen | ndstück erhalten Sie mit einem Klick auf                                                                                                    | f die Karte                                                                                                    |  |  |
|              |                                                                                                    | Bauzweck<br>Verkaufbar<br>Baureif<br>Fläche von<br>Fläche bis<br>Sortierung<br>Q Suchen 2)<br>Hinweise<br>- Weitere Informationen zum Gru<br>Die Angaben sind ohne Gewähr<br>Wirtschaftsförderung Kanton Sch | Bauzweck Alle ✓<br>Verkaufbar Ja<br>Baureif Alle<br>Fläche von 0 ✓ m²<br>Fläche bis 3500+ ✓ m²<br>Sortierung Gemeinde aufsteiger<br>Q Suchen 2)<br>Hinweise<br>- Weitere Informationen zum Grundstück erhalten Sie mit einem Klick aur<br>- Die Angaben sind ohne Gewähr<br>Wirtsphaftsförderung Kanton Schaffhausen 17 |  |  |

| Gemeinde                                                                                                    |                                                                                        | Thayngen                                     |                                    | ~             |                      |                                   |
|----------------------------------------------------------------------------------------------------|----------------------------------------------------------------------------------------|----------------------------------------------|------------------------------------|---------------|----------------------|-----------------------------------|
| Bauzweck                                                                                                    |                                                                                        | Nur Wohner                                   | 1 <b>v</b>                         |               |                      |                                   |
| Verkaufbar                                                                                                    |                                                                                        | Ja                                           | ]                                  | ~             |                      |                                   |
| Baureif                                                                                                    |                                                                                        | Alle                                         |                                    | ~             |                      |                                   |
| Fläche von                                                                                                    |                                                                                        | 0 <b>v</b> m                                 | 12                                 |               |                      |                                   |
| Fläche bis                                                                                                    |                                                                                        | 3500+ ~                                      | m²                                 |               |                      |                                   |
| Sortierung                                                                                                    |                                                                                        | Gemeinde a                                   | aufsteigend                        | ~             |                      |                                   |
|                                                                                                    |                                                                                        |                                              |                                    |               |                      |                                   |
| Q Suchen                                                                                                    |                                                                                        |                                              |                                    |               |                      |                                   |
| Q Suchen                                                                                                    |                                                                                        |                                              |                                    |               |                      |                                   |
| Q Suchen<br>Kontakt                                                                                                   |                                                                                        |                                              |                                    |               |                      |                                   |
| Q Suchen<br>Kontakt<br>Wirtschaftsförderu<br>Tel. +41 52 674 03                                                       | ng Kanton Schaffhaus                                                                   | sen                                          |                                    |               |                      |                                   |
| Q Suchen<br>Kontakt<br>Wirtschaftsförderu<br>Tel. +41 52 674 03<br>info@standort.sh.c                                 | ng Kanton Schaffhaus<br>03<br>h 🕻                                                      | sen                                          |                                    |               |                      |                                   |
| Q Suchen<br>Kontakt<br>Wirtschaftsförderu<br>Tel +41 52 674 03<br>info@standort.sh.c                                  | ng Kanton Schaffhaus<br>03<br>h <b>G*</b><br>nicht verkaufbar                          | sen                                          | be im Baurech                      | t             | keine Angaber        | n zur Verkaufbarkeit              |
| Q Suchen<br>Kontakt<br>Wirtschaftsförderu<br>Tel +41 52 674 03<br>info@standort.sh.c<br>verkaufbar                    | ng Kanton Schaffhaus<br>03<br>ht <b>G</b><br>nicht verkaufbar                          | sen<br>Abgab                                 | be im Baurech                      | t             | keine Angaber        | n zur Verkaufbarkei               |
| Q, Suchen<br>Kontakt<br>Wirtschaftsförderu<br>Tel. +41 52 674 03<br>info@standort.sh.c<br>verkaufbar<br>GRU           | ng Kanton Schaffhaus<br>03<br>h <b>G</b><br>nicht verkaufbar<br>NDSTÜCK                | sen<br>Abgab                                 | be im Baurech                      | t             | keine Angaber        | en zur Verkaufbarkei<br>BAI       |
| Q. Suchen<br>Kontakt<br>Wirtschaftsförderu<br>Tel. +41 52 674 03<br>info@standort.sh.c<br>verkaufbar<br>GRU<br>@ GB C | ng Kanton Schaffhaus<br><sup>03</sup><br>nicht verkaufbar<br>NDSTÜCK<br>5272, Thayngen | sen<br>Abgat<br>FLÄCHE<br>725 m <sup>2</sup> | be im Baurech<br>ZONEN<br>Wohnzone | t<br>35 (725r | keine Angaber<br>n²) | n zur Verkaufbarkeit<br>BAU<br>ja |

- 1) Gewünschte Parameter eingeben
- 2) Suche starten

- Die Ergebnisse werden aufgelistet (nach unten scrollen f
  ür weitere Ergebnisse). Hier auf eine gew
  ünschte Auswahl (Auge) «klicken» > Im Geoportal zeigt es das gew
  ünschte Grundst
  ück an
- 4) Mit «Klick» auf das Gründstück kommt die Auswahl zu «Amtliche Vermessung»/«Bauland»/«Grundstückinformationen» mit Informationen zu den einzelnen Themen

Bauland: Hier findet man Informationen z.b. ob verkaufbar ja/nein
Grundstückinformationen: Hier finden Sie z.B. den Button «Eigentum»
> Nach Klick auf diesen Button müssen Sie noch einmal auf folgenden Button klicken: «Klicken Sie hier, um u.a. die Eigentümerinformationen anzuzeigen».
Die Angaben zum/zu den Eigentümern werden eingeblendet

> Kontaktaufnahme durch Interessenten